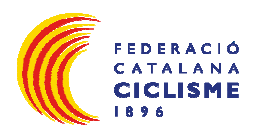

# Manual Aplicació de Llicències online Federació Catalana de Ciclisme

Data d'emissió: 1 Gener 2020

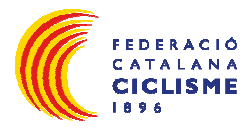

#### INDEX

| 1. Introducció                                                            | 3          |
|---------------------------------------------------------------------------|------------|
| 2. Pagament albarà de quota de club                                       | 4          |
| 3. Introducció de llicències                                              | 6          |
| 4. Creació d'albarans de llicències                                       | 7          |
| 5. Document Sol·licitud Llicència<br>6. Pagament d'albarans de Llicències | 7<br>9     |
| 6.1 Opció A - Pagament online.<br>6.1 Opció B – Ingrés en compte          | .10<br>.13 |

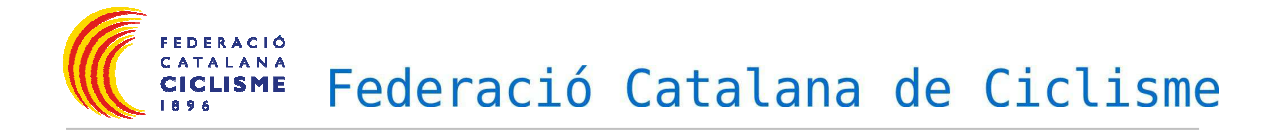

## 1. Introducció

L'objectiu d'aquesta aplicació és agilitzar i centralitzar el procés de tramitació de llicències fent servir les noves tecnologies.

A part aquesta eina també pot ser útil pels clubs com a base de dades del club on poder utilitzar aquesta informació a través de llistats tant de federats com de socis del club (sense llicència), amb possibilitat de filtrar dades, exportar a excel/pdf, impressió d'etiquetes, etc...

 Per accedir a l'aplicació ho farem a través d'un banner visible a la plana principal de <u>www.ciclisme.cat</u>. Introduirem l'usuari i la contrasenya proporcionats per la federació per entrar a l'aplicació.

|                         | Login d'usuari                                                                                                    |
|-------------------------|----------------------------------------------------------------------------------------------------|
| Aplicació de llicències |                                                                                                    |
|                         | El login és l'autentificació de<br>l'usuari per tal d'entrar a<br>l'aplicació de llicències amb el<br>rol d'usuari que ll correspon |
| Usuari                  | El rol d'usuari s'especifica en<br>la solicitud d'alta d'usuari                                                                     |
| Paraula de pas          | Els rois permeten utilitzar<br>l'aplicació des de diferents<br>punts de vista, en funció de les<br>necessitats de cada usuari.      |

 Un cop dins l'aplicació trobarem el formulari amb les dades del nostre club, les quals haurem de rectificar en cas necessari. A més haurem d'introduir els components de la junta, i altre tipus d'informació important. Quan estiguin actualitzades, cal prémer la pestanya **DESAR**, dalt a la dreta.

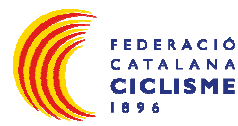

rederació CATALANA CICLISME Federació Catalana de Ciclisme

| alayoff 🔍 Club 🔤 Llicències 🗸 | 🗲 Facturació 👻 🚔 Socia 👻 🏆 Competició 👻 Altres 👻 |                                             |                                                |
|-------------------------------|--------------------------------------------------|---------------------------------------------|------------------------------------------------|
|                               |                                                  |                                             |                                                |
|                               | ⇒info                                            |                                             |                                                |
|                               | FEDERACIO CATALANA CICLISME                      |                                             |                                                |
|                               | Cif Codi club Extern Codi cli                    | ub Nacional Any Fundació                    |                                                |
|                               | G08909582 951                                    | 1896                                        |                                                |
|                               | Nom Abreviat Tipus d'Entitat                     | Tipus Classe Estat del Club                 | Adjuntar Logo                                  |
|                               | Selecciona opció                                 | Alta 🗸                                      |                                                |
|                               |                                                  |                                             |                                                |
|                               | Dades addicionals                                |                                             |                                                |
|                               | Data Darreres Eleccions Durada del mandat        | Data de Registre CCE Número Registre CCE    | Data Darrer Estatut                            |
|                               |                                                  |                                             |                                                |
|                               | LOPD Correcte                                    |                                             |                                                |
|                               | © Si⊛ No                                         |                                             |                                                |
|                               | Atesa descripcio                                 |                                             |                                                |
|                               |                                                  |                                             |                                                |
|                               |                                                  |                                             |                                                |
|                               | Xarxes socials                                   |                                             |                                                |
|                               | Twitter                                          | Earshook                                    | Instagram                                      |
|                               |                                                  |                                             | naugian                                        |
|                               |                                                  |                                             |                                                |
|                               | Dades de localització                            |                                             | Mapa de localització 🖂 Localització estrangera |
|                               | · Sauce as issumations                           |                                             |                                                |
|                               | Domicili* Passein Vall d'Hehmn, 185-201          | Codi Postal' Municipi'<br>D8035 BARCELONA T | Provincia' Comarca                             |
|                               | Tables fix Mike                                  |                                             | Corrent destrolation                           |
|                               | HOUR                                             | Correctedeuconic                            | Correctionic                                   |

### 2. Pagament albarà de quota de club

Abans de començar a crear llicències s'haurà d'efectuar el pagament de la quota del club. Anirem a la opció de menú Facturació i al submenú **Albarans**, aquí visualitzarem l'albarà pendent amb la quota d'inscripció TEMPORADA 2020, del Club.

| playoff           | 🛡 Club         | 🚈 Llicències 👻      | € Facturació ∽   | 着 Socis 🛩                | 🏆 Competició 👻          |          |                      |                |             |   |                     |              |                       |           |
|-------------------|----------------|---------------------|------------------|--------------------------|-------------------------|----------|----------------------|----------------|-------------|---|---------------------|--------------|-----------------------|-----------|
|                   |                |                     | Albarans         |                          | His                     | stòrics  |                      |                |             |   |                     |              |                       | 🛓 Desar   |
|                   |                |                     | Tots             |                          |                         | Albarans |                      | -              |             | _ |                     | _            |                       |           |
|                   |                |                     | Albarans Llicènc | ies                      |                         |          |                      |                |             |   |                     |              |                       |           |
|                   |                |                     | Albarans Inscri  |                          |                         |          |                      |                |             |   |                     |              |                       |           |
|                   |                |                     | Albarans de club | IS                       |                         |          |                      |                |             |   |                     |              |                       |           |
|                   |                |                     | Factures         |                          | 3                       |          |                      |                |             |   |                     |              |                       |           |
|                   |                |                     | Sancions         |                          |                         |          |                      |                |             |   |                     |              |                       | <u></u>   |
|                   |                |                     |                  |                          |                         |          |                      | Estat del Club |             |   |                     |              | Adjuntar L            | .ogo      |
|                   |                |                     |                  |                          | Selecciona opció        |          | r]                   | Alta           | 4           |   |                     |              |                       |           |
|                   |                |                     |                  |                          |                         |          |                      |                |             |   |                     |              |                       |           |
|                   |                |                     |                  |                          |                         |          |                      |                |             |   |                     |              |                       |           |
|                   |                |                     | D.               | ades addiciona           | als                     |          |                      |                |             |   |                     |              |                       |           |
|                   |                |                     | Data Dan         | reres Eleccions          | Durada del ma           | andat    | Data de Registre CCE | Número R       | egistre CCE |   | Data Darrer Estatut |              |                       |           |
|                   |                |                     |                  |                          |                         |          |                      |                |             |   |                     |              |                       |           |
|                   |                |                     | LODD Ca          | rracta                   |                         |          |                      |                |             |   |                     |              |                       |           |
|                   |                |                     | LOPD CO          | necte                    |                         |          |                      |                |             |   |                     |              |                       |           |
|                   |                |                     | 0 510            | NO                       |                         |          |                      |                |             |   |                     |              |                       |           |
|                   |                |                     | <u>Aleun de</u>  | SCIPCIO                  |                         |          |                      |                |             |   |                     |              |                       |           |
|                   |                |                     |                  |                          |                         |          |                      |                |             |   |                     |              |                       |           |
|                   |                |                     |                  | arxes socials            |                         |          |                      |                |             |   |                     |              |                       |           |
|                   |                |                     | Twitter          |                          |                         |          | Facebook             |                |             |   | Instagram           |              |                       |           |
|                   |                |                     |                  |                          |                         |          |                      |                |             |   |                     |              |                       |           |
|                   |                |                     | 9 0              | adas da localit          | 70010                   |          |                      |                |             |   | Mapa                | de localitza | ació 🗆 Localització e | strangera |
|                   |                |                     | ¥ D.             | aves ve localit          | 20010                   |          |                      |                |             |   |                     |              |                       |           |
|                   |                |                     | Domicili*        |                          |                         |          | Codi Postal*         | Municipi       |             |   | Provincia*          |              | Comarca               |           |
|                   |                |                     | Passe            | ig Vall d'Hebron, 18     | 85-201                  |          | 08035                | BARCE          | ELONA       | ۳ | BARCELONA           | ۳            | Barcelonès            | ۲         |
| s://ciclisme.nlav | offinformatica | om/EarmClub.nbn?acc | Telèfon F        | ix<br>an=EormClub.nbn:er | Môbil<br>He-MENUL CLUB# |          | Fax                  | Correu ele     | ectrònic*   |   | Corr                | reu electròi | nic                   |           |

|        | F<br>C<br>C | EDERAC<br>ATALAI<br>CICLISN<br>896 |                                      | ed        | era            | ci     | ó Ca           | atalar           | าล | de     | (           | Cic               | :1:      | isme                               |
|--------|-------------|------------------------------------|--------------------------------------|-----------|----------------|--------|----------------|------------------|----|--------|-------------|-------------------|----------|------------------------------------|
| playof | f D         | Club 📴 Llicéncies                  | <ul> <li>✓ € Facturació ×</li> </ul> | 🛔 Socis 🗸 | 🍷 Competició 👻 | Altres | v              |                  |    |        |             |                   |          |                                    |
|        |             |                                    |                                      |           |                |        |                |                  |    |        |             |                   |          |                                    |
| Albar  | ans         | inscripcio                         | ons clubs                            |           |                |        |                |                  |    |        |             |                   |          |                                    |
| Albar  | ans         | inscripcic                         | ons clubs                            |           |                |        |                |                  |    |        |             | 🖞 Desar llistat 🕶 | 🛓 Export | tar + - Cerca avançada +           |
| Albar  | ans         | Inscripcio                         | INS Clubs                            |           | Data emissió   |        | Tipus pagament | 11 Data pagament |    | Import | <b>II I</b> | Província         | Ł Export | tar + Cerca avançada +<br>Facturat |

Llavors entrem al formulari de l'albarà manual fent click sobre el Pendent, podrem veure la informació com el codi d'albarà i l'import total a pagar.

Per efectuar el pagament tindrem dos opcions:

- Opció A (recomanada) → Fer el pagament online amb targeta a través del botó
   Pagar del formulari. Amb aquest mètode la federació rep en temps real la conformitat del pagament.
- Opció B → fer un ingrés al número de compte de la federació indicant en el concepte el codi de l'albarà i nom del CLUB. (Núm. ES83 2100 2895 78 0200088775)

\*\*\***Recordatori:** Tots els clubs, que hagin omplert el formulari d'equips de competició de qualsevol de les modalitats del ciclisme, heu de marcar en el moment de valida les llicències dels corredors, els camp patrocinadors/publicitat, ja que sinó ,no sortirà reflectida en les llicències.

# 2.1 Pagament albarà manual Taxes Federatives o Llicències Temporals.

És un apartat que em começat a fer servir durant aquest últim semestre de la pasada temporada, i per tant servira per dur a terme el control de les Taxes Federatives i Les llicències de dia, i així donar encara més facilitats als clubs, alhora de voler liquidar aquest conceptes.

Per accedir a aquest albarans, heu d'anar a l'apartat Facturació – Albarans – Tots. Com podeu veure en la imatge de sota, en el Tipus d'Albarà, veureu que apareix la referència "Manual", això sera l'idintificador de que aquest albarà correspont a Taxes Federatives o Llicències de dia, a banda d'altres possibles conceptes.

| ld<br>Albara 11 | Codi<br>Albarà 🌐 | Tipus<br>Albarà 🗍 | Data<br>Emissió 🌐 🕮 | Data<br>Pagament 🌐 | Estat 斗 | Tipus<br>Pagament 🗍 | Receptor 11                 | Import 🕮 |
|-----------------|------------------|-------------------|---------------------|--------------------|---------|---------------------|-----------------------------|----------|
| 1398            | 81397            | Manual            | 11-12-2018          |                    | Pendent |                     | FEDERACIO CATALANA CICLISME | 250,00   |

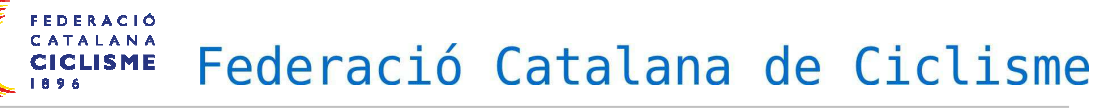

### 3. Introducció de llicències

Per començar a introduir llicències anirem a la pestanya del menú de "**Socis**" fent click sobre la mateixa paraula i pestanya.

Aquí ens apareixerà el llistat amb tots els socis del nostre club, per ordre alfabètic.

Només hem de buscar el soci a renovar i fer click sobre els cognoms, s'obriran les seves dades, és el moment de rectificar adreces i informació abans de crear la llicència. (És obligatori omplir els camps de telèfon i adreça electrònica. A partir del 2020, es obligatori per les llicències UCI (llicències de competició, Cicloturistes, tècnics i àrbitres) adjuntar una fotografia de tipus DNI.)

| +info         |              |                 |                 |       |         |               |  |  |  |
|---------------|--------------|-----------------|-----------------|-------|---------|---------------|--|--|--|
|               | Dades person | Dades personals |                 |       |         |               |  |  |  |
|               | Nom *        | Cognoms         | *               |       | Nif/Nie | Passaport     |  |  |  |
|               |              | В               |                 |       | 000000  |               |  |  |  |
| Adjuntar foto | CatSalut     |                 | Data naixement* | Sexe* |         | Nacionalitat* |  |  |  |
| ∧             |              | 0               | 00-00-0000      | Mascu | lí 🔻    | хххх          |  |  |  |
| T             |              |                 | 49 anys         |       |         |               |  |  |  |
|               |              |                 |                 |       |         |               |  |  |  |

Un cop verifiquem les dades, baixem a sota a l'esquerra i per crear una nova llicència, polsem el botó "**Nova Llicència**"

Si el soci a qui hem de fer la llicència, no està a la nostra base de dades, hem de fer click el quadret **NOU SOCI,** i haurem d'introduir correctament el NIF i data naixement, **acceptar** la casella i BUSCAR.

Si ja tenia llicència amb un altre Club, només haurem de verificar que les dades són correctes i "**Nova Llicència**".

Sinó ha tingut mai llicència haurem d'omplir tots els camps obligatoris amb les seves dades, (només residents a Catalunya) i després "Nova Llicència".

A continuació ens apareixerà el formulari de llicències on introduirem la Modalitat, Categoria i Subcategoria i es visualitzarà les quotes a pagar en funció del tipus de llicència.

Llavors pitgem el botó "**Desar**" es crearà la llicència en estat "Validada" i anirà a parar al llistat general de llicències.

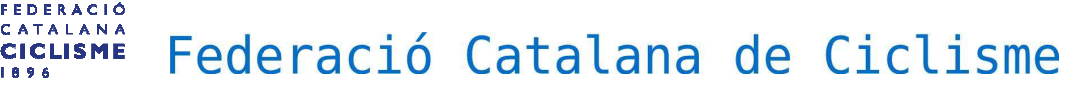

**3.1.** El certificat mèdic d'aptitud esportiva el trobareu en cada <u>formulari de soci</u>, a la part superior, i es pot imprimir des de la mateixa aplicació,

**descarregar certificat.** Aquest document també el podeu trobar a la web ciclisme.cat, apartat : (*Documentació/ Llicències – Assegurances /Certificat Mèdic Aptitud Esportiva*).

El Certificat de revisió mèdica, ja complimentat, per Categories de Competició des de Cadet ,i s'ha d'adjuntar a Documents Adjunts del Soci o bé a Documents Adjunts de la Llicència, per tal de poder tramitar la llicencia.

Les revisions mèdiques tindran una validesa de dos anys, tots aquells que van fer-la per al 2019, (si no la tenen introduïda al programa), hauran de presentar-la al Club per tal d'introduir-la a l'aplicatiu.

És obligatori la presentació del Certificat Mèdic d'aptitud esportiva per:

-les noves llicències de categoria cadet, júnior, S23, elit i màster.

-les llicències renovades de categoria cadet, júnior, S23, elit, màster i que no hagin presentat el certificat durant el 2019.

### 4. Creació d'albarans de llicències

Un cop creades les llicències anirem a la pestanya de menú

"Llicències" opció Validadades, on ens sortirà el llistat general de les llicències que hem anat creant.

| olayoff 🛛 Club   | 🗷 Llicències × € Facturació × | 🛓 Socis 🖌 🦞 Competició 🖌 Alt | res Y                      |                         |  |
|------------------|-------------------------------|------------------------------|----------------------------|-------------------------|--|
| er Estat         | Per impressió                 | Per import                   | Per tipus de SubCategories | Altres                  |  |
| Totes            | Pendents d'impressió          | Per import total             | Esportista                 | Llicencies Ampliat      |  |
| Validades        | Llicències impreses           | Per tipus de quota amb       | Técnic                     | Llicencies Multiples    |  |
| Facturades       |                               | import                       | Arbitre                    | Ampliació de Llicències |  |
| Tramitades       |                               |                              |                            | Llicències amb adjunts  |  |
| Anul·lades       |                               |                              |                            |                         |  |
| Sense Anul·lades |                               |                              |                            |                         |  |

Per crear un nou albarà seleccionarem les llicències *Validades* ( a través de les caselles esquerra ) que vulguem afegir a l'albarà per pagar i pitjarem el botó de "**Nou Albarà**" \*

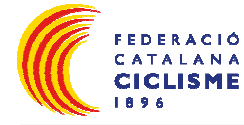

• Per poder afegir una llicència a un albarà ha d'estar en estat Validada.

| playoff                            | 🛡 Сіць        | 🔠 Llicènc    | ies Y | € Facturació ×      | 🤮 Socis 👻 | 🟆 Compe  | tició 🗡 |
|------------------------------------|---------------|--------------|-------|---------------------|-----------|----------|---------|
| Llicènci                           | ies           |              |       |                     |           |          |         |
| Accions                            |               |              |       |                     |           |          |         |
| 🔳 Selecciona o                     | pció 👻        |              |       |                     |           |          |         |
| Imprimir<br>Etiquetes              |               | itat 11      | Club  |                     | -71       | CatSalut | 11      |
| Imprimir Llicèno                   | ties Escolars | alidada      | FEDE  | RACIO CATALANA CICL | ISME      |          |         |
| Assignar                           |               |              |       |                     |           |          |         |
| Nou Albara                         |               | les seleccio | nades |                     |           |          |         |
| Nova Inscripció<br>Nova Inscripció | Múltiple      |              |       |                     |           |          |         |

Un cop polsat el botó de "**Nou Albarà**" a dalt a la dreta ens apareixerà "**Crear Albarà**" i només l'haurem de fer-hi click.

| playoff | 🛡 Club | 🚈 Llicències 🗠 | € Facturació ≻ | 🔒 Soci      | s * 📍         | Competició 👻 | Altres 👻   |           |
|---------|--------|----------------|----------------|-------------|---------------|--------------|------------|-----------|
|         |        |                | 🗲 Torr         | iar         |               |              |            |           |
|         |        |                | FORM           | IULAR       | I D'ALBA      | RÀ+info      |            |           |
|         |        |                | Federaci       | ó           |               |              |            | Cif       |
|         |        |                | Federa         | ció Catalan | a de Ciclisme |              |            | G08909582 |
|         |        |                | Club           |             |               |              |            | Cif       |
|         |        |                | FEDER          | ACIO CATA   | ANA CICLISM   | 1E           |            | G08909582 |
|         |        |                | Estat          |             | Data en       | nissió       | Data pagar | ment      |
|         |        |                | Nou            |             | 31-10         | 2017         |            |           |
|         |        |                | Afegir o       | bservacior  | <u>s</u>      |              | -16 ();    |           |
|         |        |                |                |             |               |              |            |           |
|         |        |                |                |             |               |              |            |           |
|         |        |                | Codi Llio      | èn Estat    | Nom           | Cognoms      | Cif        | Modalitat |
|         |        |                | -              | Validada    | CARLES        | MAS          |            | Ciclisme  |

Un cop creat l'albarà totes les llicències que composin aquest albarà passaran a un estat de Facturada. Això vol dir que estan pendents de pagament.

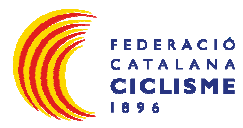

|   | Codi Llicència | Estat     | Club                        | CatSalut 1 | Nif | Data naixement |   | Nom 1  | Cognoms |
|---|----------------|-----------|-----------------------------|------------|-----|----------------|---|--------|---------|
| 0 |                | Validada  | FEDERACIO CATALANA CICLISME |            |     |                |   | CARLES | MAS     |
| 0 |                | Facturada | FEDERACIO CATALANA CICLISME |            |     |                | 1 | BERTA  | SAÑE    |
| Ο |                | Tramitada | FEDERACIO CATALANA CICLISME |            |     |                |   | FERRAN | BLANCO  |

### 5. Document Sol·licitud de Llicència

L'imprès de sol·licitud de llicència el trobareu a l'aplicació, pestanya Llicències, un cop creada la llicència, es pot *imprimir des del mateix <u>formulari de llicències</u> – descarregar sol·licitud. Aquest document, també el podeu trobar a la <u>web ciclisme.cat</u>, a l'apartat : <i>Documentació/ Llicències – Assegurances /Certificat Mèdic Aptitud Esportiva*.

#### Important:

El document de sol·licitud de llicència, firmat per l'esportista, ha de romandre en possessió del Club, sota la responsabilitat del seu President, per tal de poder-lo presentar si fos requerit en cas de litigi. No cal presentar el document de sol·licitud de llicència al recollir-la.

### 6. Pagament d'albarans de Llicències

Un cop creat l'albarà/ns anirem a la opció de menú "FACTURACIÓ" i seleccionem "Albarans Llicències" on ens apareixerà un llistat amb tots els albarans que hem creat al nostre club. Els albarans on no aparegui la el "Tipus de Pagament "són els que no estan pagats.

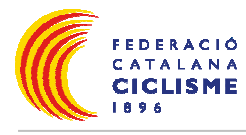

| p  | layoff 🛛 🛡  | Club 🔤 Llicències 🗸 | € Facturació × 😕 | Socis 👻 🏆 Competició Y |               |                        |                   | <u>latit</u> ~     | 2 <sup>9</sup> ~ 🥡 👬 |   |
|----|-------------|---------------------|------------------|------------------------|---------------|------------------------|-------------------|--------------------|----------------------|---|
| Al | barans      |                     |                  |                        |               |                        |                   |                    |                      |   |
|    |             |                     |                  |                        |               | Desar llistat 👻 🛓 Expo | rtar 👻 Cerca avar | nçada 👻 🛛 Cercar a | l llistat            | Q |
|    | Codi Albarà | 11 Codi Club Extern | 11 Data emissió  | 11 Tipus Pagament 11   | Data Pagament | Import a pagar 👘 🛙     | Territorial 11    | Facturat 11        | Número Factura       |   |
| Ο  | 95878       | 951                 | 30-11-2017       |                        |               | 50,00                  | Genérica          | N                  |                      |   |
|    | 95853       | 951                 | 09-11-2017       | Subvenció              | 09-11-2017    | 95,00                  | Genérica          | N                  |                      |   |
| 0  | 95808       | 951                 | 17-10-2017       | VISA                   | 17-10-2017    | 50,00                  | Genérica          | N                  |                      |   |
| Ο  | 95539       | 951                 | 29-06-2017       | Compensat              | 29-06-2017    | 90,00                  | Genérica          | N                  |                      |   |
| 0  | 95477       | 951                 | 20-06-2017       | Compensat              | 20-06-2017    | 90,00                  | Genérica          | N                  |                      |   |
| Ο  | 95476       | 951                 | 20-06-2017       | Compensat              | 20-06-2017    | 110,00                 | Genérica          | N                  |                      |   |
| Ο  | 95464       | 951                 | 19-06-2017       | Compensat              | 19-06-2017    | 20,00                  | Genérica          | N                  |                      |   |
| Ο  | 95421       | 951                 | 12-06-2017       | Compensat              | 12-06-2017    | 90,00                  | Genérica          | N                  |                      |   |
| Ο  | 95392       | 951                 | 07-06-2017       | Compensat              | 07-06-2017    | 90,00                  | Genérica          | N                  |                      |   |
| Ο  | 95224       | 951                 | 17-05-2017       | Transferência          | 19-05-2017    | 60,00                  | Genérica          | N                  |                      |   |
| Ο  | 95049       | 951                 | 03-05-2017       | Efectiu                | 03-05-2017    | 50,00                  | Genérica          | N                  |                      |   |
| Ο  | 95048       | 951                 | 03-05-2017       | Efectiu                | 03-05-2017    | 50,00                  | Genérica          | N                  |                      |   |
| 0  | 94983       | 951                 | 27-04-2017       | Subvenció              | 27-04-2017    | 90,00                  | Genérica          | N                  |                      |   |
| 0  | 94800       | 951                 | 12-04-2017       | Subvenció              | 12-04-2017    | 90,00                  | Genérica          | N                  |                      |   |

Per pagar l'albarà, només haurem de fer click sobre el l'Albarà Pendent, i podrem veure la informació com el codi d'albarà i l'import total a pagar.

Per efectuar el pagament tindrem dos opcions:

- Opció A (recomanada) → Fer el pagament online amb targeta a través del botó
   Pagar del formulari. Amb aquest mètode la federació rep en temps real la conformitat del pagament.
- Opció B → fer un ingrés al número de compte de la federació indicant al concepte el codi de l'albarà. (núm.ES83 2100 2895 78 0200088775)

#### 6.1 Opció A - Pagament online.

A continuació explicarem el mètode de pagament amb targeta.

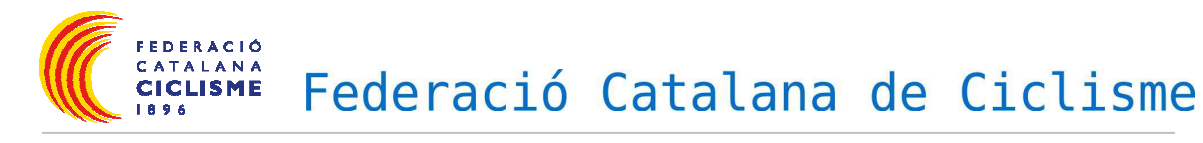

| Club Gestić               | i Llicències | Albarans | Federats    | ;                        |                          |           |              |          |                   |         |
|---------------------------|--------------|----------|-------------|--------------------------|--------------------------|-----------|--------------|----------|-------------------|---------|
|                           |              |          |             |                          |                          |           |              | 🔶 Tornar | 🚔 Imprimir Albarà | 🔚 Pagai |
| FORMUL<br>Details del reg | ARI DE AL    | BARÀ     | 3:02:55, mo | dificat per l'usuari UCI | ub1 el dia 03-12-2010 1: | 3:02:55   |              |          |                   |         |
| Federació                 |              |          |             |                          | Cif                      |           |              |          |                   |         |
| Federació                 | Catalana de  | Ciclisme |             |                          |                          |           |              |          |                   |         |
| Club                      |              |          |             |                          | Cif                      |           |              |          |                   |         |
| SANT FEL                  | U, CLUB HO   | ICKEY    |             |                          | G58179920                |           |              |          |                   |         |
| Codi de l'a               | lbarà        |          |             | Estat                    |                          | Data      | emissió      | Data pa  | gament            |         |
| 50004 Pendent             |              |          |             | Pendent                  |                          | 03-12     | -2010        |          |                   |         |
|                           |              |          |             |                          | Llicèr                   | ncies     |              |          |                   |         |
| Codi Llicència            | Estat        | Nom      | Co          | gnoms                    | Modalitat                | Categoria | SubCategoria |          | Import a pag      | jar     |
| Cour Elicencia            |              |          |             |                          | Cioliamo                 | Seniore   | SENIOR       | Ohert    | - 00              | c       |

Al prémer el botó de "**Pagar**" s'obrirà una finestra on podem seleccionar el mètode de "**Pagament online**" i la data.

| Tramita         | ar albarà               |  |  |  |  |
|-----------------|-------------------------|--|--|--|--|
| Tipus de        | pagament                |  |  |  |  |
| Pagament online | <b>v</b>                |  |  |  |  |
| Data pagament   | Data emissió Llicències |  |  |  |  |
| 30-11-2017      | 30-11-2017              |  |  |  |  |
|                 | Cancelar Acceptar       |  |  |  |  |

A continuació ens apareixerà una pantalla amb l'import a pagar i polsarem el botó que diu "**Continuar amb el pagament**".

| playoff | 🛡 Club 🔤 Llicències 🗸 € Facturació 🗸 🛔 | Socis 👻 👻 Competició 🗸 Altres 🗸                               |                            | 🔟 🗸 🌱 🗸 🌾 👘                                                    |
|---------|----------------------------------------|---------------------------------------------------------------|----------------------------|----------------------------------------------------------------|
|         |                                        |                                                               |                            | <ul> <li>Tornar</li> <li>Continuar amb el pagament.</li> </ul> |
|         | CONFIRMACIÓ DE PAGAMEN                 | Т                                                             |                            |                                                                |
|         |                                        |                                                               |                            |                                                                |
|         |                                        | Albarà amb identificador<br>Codi de la transacció:<br>Import: | 45882<br>95878-1<br>50,00€ |                                                                |
|         |                                        |                                                               |                            |                                                                |
|         |                                        |                                                               |                            |                                                                |

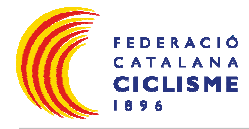

A continuació anirem a la pàgina de "La Caixa" on tenim que introduir les nostres dades de la targeta de pagament per poder efectuar el pagament l'albarà.

| Datos de la tarjeta                   |                                                         |                                                                                                    |
|---------------------------------------|---------------------------------------------------------|----------------------------------------------------------------------------------------------------|
| Introduzca el número de tarj          | ieta (sin espacios en blar<br>pago las tarietas Master( | nco) con la cual desea realizar la operación.<br>Yard. Visa, además de cualquier tarieta de "la Caixa". |
| Número de la tarjeta:                 |                                                         |                                                                                                    |
| Fecha de caducidad:<br>Cód. Seguridad | Mes 01 🖌 Año                                            | 10 💌                                                                                                    |
|                                       | Continuar                                               | Cancelar                                                                                                |
| MasterCard.<br>SecureCode.            | Verified by<br>VISA                                     |                                                                                                    |

Una vegada hem realitzat el pagament ens sortirà un missatge de confirmació de pagament i l'albarà passarà a estat "**Pagat**", tal com aquest:

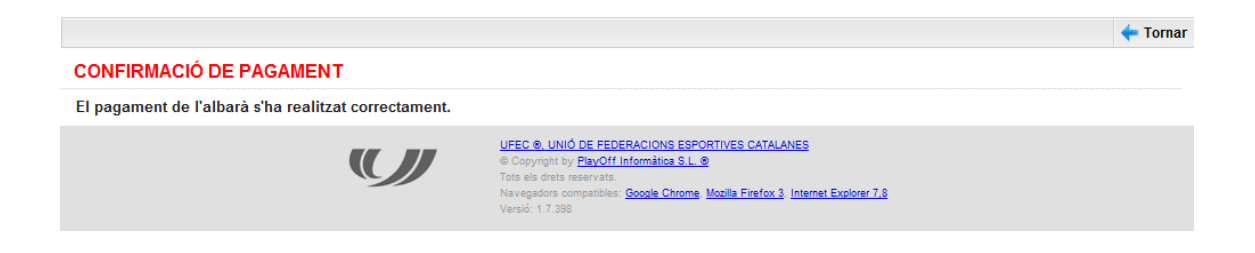

Desprès de la confirmació del pagament pitgem el botó de "**Tornar**" i l'aplicació ens retorna directament al llistat dels albarans on podrem veure que l'albarà està Pagat i totes les llicències associades estan en estat "**Tramitada**".

| Club | Gestió Lli  | cències | Albarans Fee | lerats         |             |             |                |          |                |  |
|------|-------------|---------|--------------|----------------|-------------|-------------|----------------|----------|----------------|--|
|      | Albarans    |         |              |                |             |             |                |          |                |  |
| Sel. | Codi Albara | Estat   | Data emissió | Tipus Pagament | Data Pagame | Import subv | Import a pagar | Facturat | Data Impressió |  |
|      | 50001       | Pagat   | 10-12-2010   | TPV            | 10-12-2010  | 0           | 37.20          | N        | 02-12-2010     |  |
|      | 50001       | Pagat   | 10-12-2010   | IPV            | 10-12-2010  | U           | 37.20          | N        | 02-12-2010     |  |
|      |             |         |              |                |             |             |                |          |                |  |
|      |             |         |              |                |             |             |                |          |                |  |

### 6.1 Opció B – Ingrés en compte

FEDERACIÓ CATALANA CICLISME

Una altra manera de pagar un Albarà és agafar el "**Codi de l'Albarà**" d'aquest i fer una transferència al compte de la federació amb l'import total de l'Albarà i el "**Codi de l'Albarà**" al concepte de la transferència.

S'ha de tenir en compte que amb aquest sistema la federació trigarà uns dies en verificar la transferència i passar manualment l'albarà a "Pagat"

| Club Gestió                | Llicències                  | albarans                 | Federats     |                              |                          |           |              |                |               |         |
|----------------------------|-----------------------------|--------------------------|--------------|------------------------------|--------------------------|-----------|--------------|----------------|---------------|---------|
|                            |                             |                          |              |                              |                          |           | +            | Tornar 🛛 🚔 Imp | rimir Albarà  | 冒 Pagar |
| FORMUL<br>Detalls del regi | ARIDE A<br>stre: creat el d | LBARÀ<br>ia 03-12-2010 1 | 3:02:55, mod | ificat per l'usuari UClub1 e | l dia 03-12-2010 13:02:6 | 55        |              |                |               |         |
| Federació                  |                             |                          |              | С                            | if                       |           |              |                |               |         |
| Federació I                | Catalana de                 | e Ciclisme               |              |                              |                          |           |              |                |               |         |
| Club                       |                             |                          |              | C                            | if                       |           |              |                |               |         |
| SANT FELI                  | U, CLUB HO                  | DCKEY                    |              | G                            | 58179920                 |           |              |                |               |         |
| Codi de l'a                | lbarà                       |                          |              | Estat                        |                          | Data emis | ssió D       | )ata pagament  |               |         |
| 50004                      |                             |                          |              | Pendent                      |                          | 03-12-201 | 0            |                |               |         |
|                            |                             |                          |              |                              |                          |           |              |                |               |         |
|                            |                             |                          |              |                              | Llicèncie                | S         |              |                |               |         |
| Codi Llicència             | Estat                       | Nom                      | Cog          | noms                         | Modalitat                | Categoria | SubCategoria |                | Import a paga | ar      |
| DCM50009                   | Facturada                   | David                    | CAÍ          | ION MARIN                    | Ciclisme                 | Seniors   | SENIOR       | Oberta         | 80.6          | ;       |
|                            |                             |                          |              |                              |                          |           |              | Import         | Total :       | 80.6€   |